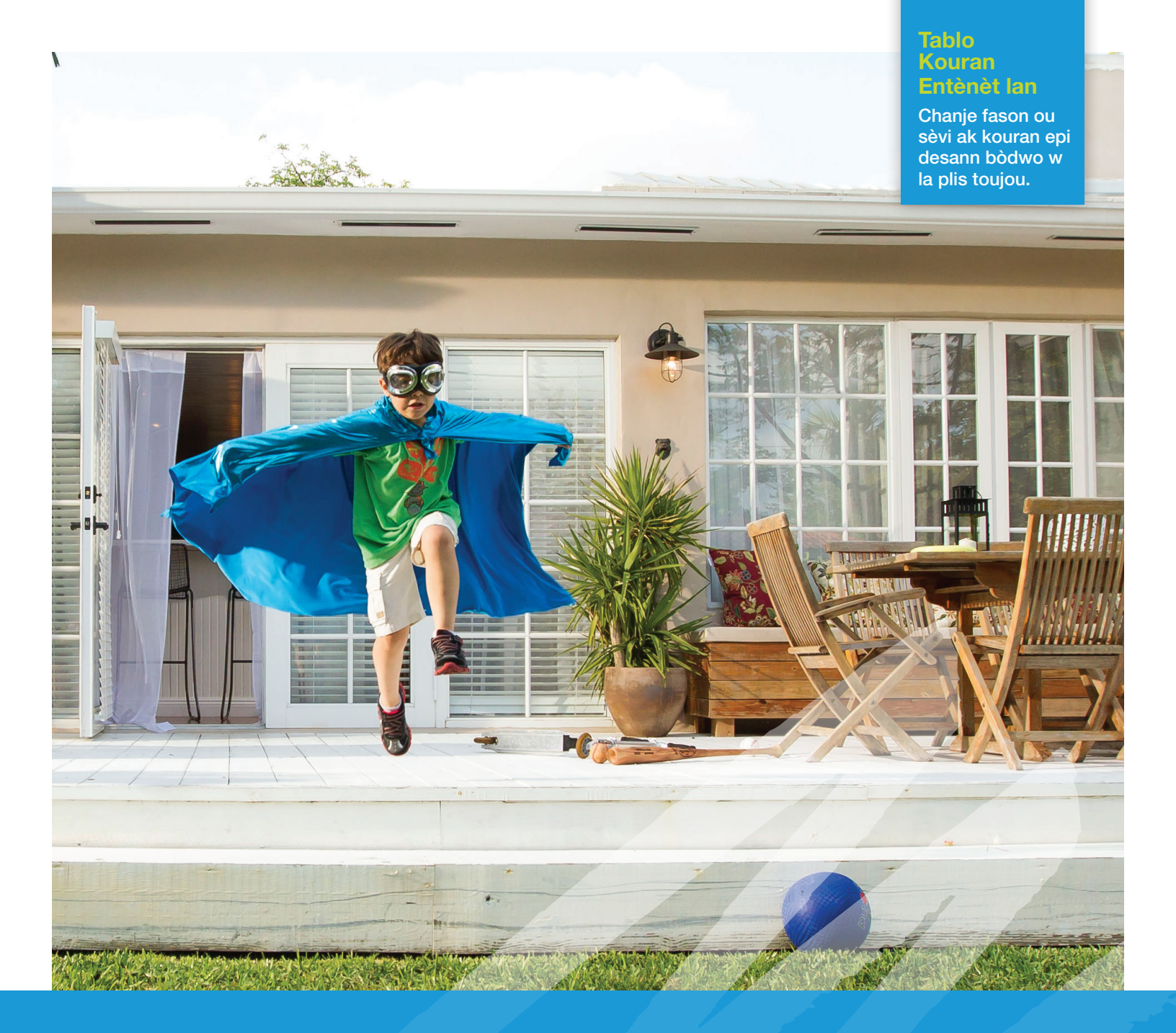

# Pran kontwòl ak Tablo Kouran Entènèt ou an

Gade pou w wè ki kantite kouran w itilize chak mwa, chak jou oswa chak èdtan

Éske se pa nou tout ki ta renmen gen yon gwo pouvwa? Tablo Kouran Entènèt pèsonalize w la ba w pouvwa pou w wè ki kantite kouran w itilize e pou w dekouvri kèk nouvo fason pou fè ekonomi sou bòdwo kouran w lan. Ou pa bezwen tann fen mwa a rive pou wè konbyen w ap depanse pou kouran. Pran bonjan desizyon nan domèn kouran pou desann bòdwo w la anvan w resevwa l.

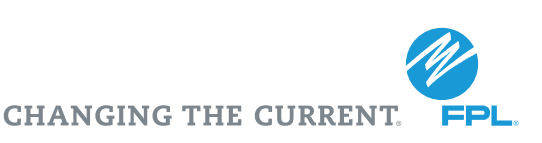

# Pran kontwòl ak Tablo Kouran Entènèt ou an

Gade pou w wè ki kantite kouran w itilize chak mwa, chak jou oswa chak èdtan

# Pran desizyon ki entelijan nan domèn kouran

#### AVANTAJ TABLO KOURAN ENTÈNÈT LAN POTE AK FASON POU ITILIZE LI

### Avantaj Tablo Kouran Entènèt lan pote

Jodi a, Tablo Kouran Entènèt ou an ba w plis kontwòl sou konsomasyon kouran w ak bòdwo w pase anvan.

- » Gade pou w wè ki kantite kouran w itilize chak mwa, chak jou oswa chak èdtan<sup>1</sup>
- » Fè previzyon ak bidjè sou kouran w pral itilize a

## Ki jan pou itilize Tablo Kouran Entènèt ou a

#### Aksede ak Tablo Kouran Entènèt ou a

Ale sou FPL.com epi antre non itilizatè w ak modpas ou nan zòn "Account Log In". Si w poko enskri, jis klike sou "Register for Online Access." W ap bezwen nimewo kont FPL ou, yon adrès imèl ak kat dènye chif nan nimewo sekirite sosyal ki makònen ak kont lan.

Apre w fin konekte, gen twa fason w kapab jwenn Tablo Kouran an:

- » Depi paj akèy la, chwazi "view my Energy Dashboard" nan meni dewoulan ki rele "Quick Links"
- » Klike sou navigasyon kont ki anlè paj la epi chwazi "Energy Dashboard"
- » Nan seksyon "Account Summary" a, fè paj la desann epi klike sou lyen "Visit Energy Dashboard"

#### A Gade konsomasyon kouran w pou chak mwa

- » Èske gen de lè w itilize plis kouran nan ane a? Pa egzanp, nan sezon ete, lè tanperati ki deyò a pi wo, èkondisyone w lan oblije travay plis tan pou kenbe menm tanperati a anndan kay la.
- » Si w pase souri a sou ba yo, w ap kapab wè:
- Peryòd faktirasyon an
- Kantite bòdwo a
- Kouran w itilize a (kWh ki faktire)
- Tanperati mwayèn ki pi wo nan mwa a

#### B Gade konsomasyon kouran w pou chak jou

- » Èske w konsome plis kouran nan wikenn? Grasa tablo sa a, w ap kapab wè ki kantite kouran w itilize chak jou pandan yon peryòd faktirasyon.
- » Klike sou nenpòt ba ki koulè vèt pou wè konsomasyon kouran an chak jou.
- » Ba ki koulè pèch yo se wikenn epi ba ki koulè vèt yo se jou lasemèn.
  Si w pase souri a sou ba yo, w ap kapab konnen:
  - Jou/dat la pandan peryòd faktirasyon an
- Anviwon konbyen kòb kouran an koute w
- Kouran w itilize a (kWh ki konsome)
- kouran an koute w – Tanperati ki pi wo nan
  - jounen an (liy ki wouj)

» Konprann diferan faktè ki afekte bòdwo w, tankou tanperati ki deyò a, epi pran desizyon apati enfòmasyon sa yo

Epi tou, ou ka wè jan chanjman w pote nan domèn efikasite nan kay la ka redui bòdwo w grasa konsèy fasil nou yo pou ekonomize kouran. **FPL.com/tips** 

#### C Gade konsomasyon kouran w pou chak èdtan

- » Klike sou nenpòt ba pou wè konsomasyon kouran an a pou chak èdtan.
- » Èske w konsome plis kouran nan maten oswa pi ta nan jounen an? Grasa tablo sa a, w ap kapab wè ki kantite kouran w itilize chak èdtan pandan yon jou.
- » Si w pase souri a sou ba yo, w ap kapab wè:
  - Lè a
  - Kouran w itilize a (kWh ki konsome)
  - Anviwon konbyen kòb kouran an koute w
  - Tanperati pou chak èdtan

Nou ba w enfòmasyon detaye pou chak èdtan kòm yon zouti pou ede w suiv kantite kouran w ap konsome a e pou ede w pi byen itilize kouran pandan jounen an.

- Gade mwayèn pousantaj imidite ki pi wo oswa ki pi ba
- **E** Gade konsomasyon kouran an \$ oswa an kWh
- **F** Gade mwayèn tanperati yo
- Gade bòdwo mwa pase a ak konbyen kòb kouran w deja itilize pou mwa sa a selon konsomasyon kouran an, epi gade estimasyon bòdwo mwa k ap vini an

# H Konpare konsomasyon kouran w ofiramezi tan ap pase

- » Klike sou "Compare Now"
- » Chwazi peryòd ou ta renmen konpare a. Men opsyon w yo:
  - Youn oswa plizyè peryòd faktirasyon. Pa egzanp, mas 2014 jis fevriye 2015 konpare ak mas 2013 jis fevriye 2014
  - Yon peryòd 30 jou
  - Yon jou ak yon lòt jou
- » Chwazi dat yo nan "Date Range" ak "Compare To"
- » Klike sou "Update Graph"
- » Mwayèn tanperati yo ap afiche

С

My Energy Usage

#### Welcome, John Smith

User ID: johnS@email.com

Account Number: 0123456789 Select Another Account

#### **Energy Usage Information**

Use this graph to view your energy usage for the selected period. Select from the tools below to customize the graph. Choose a tab to change the selected view.

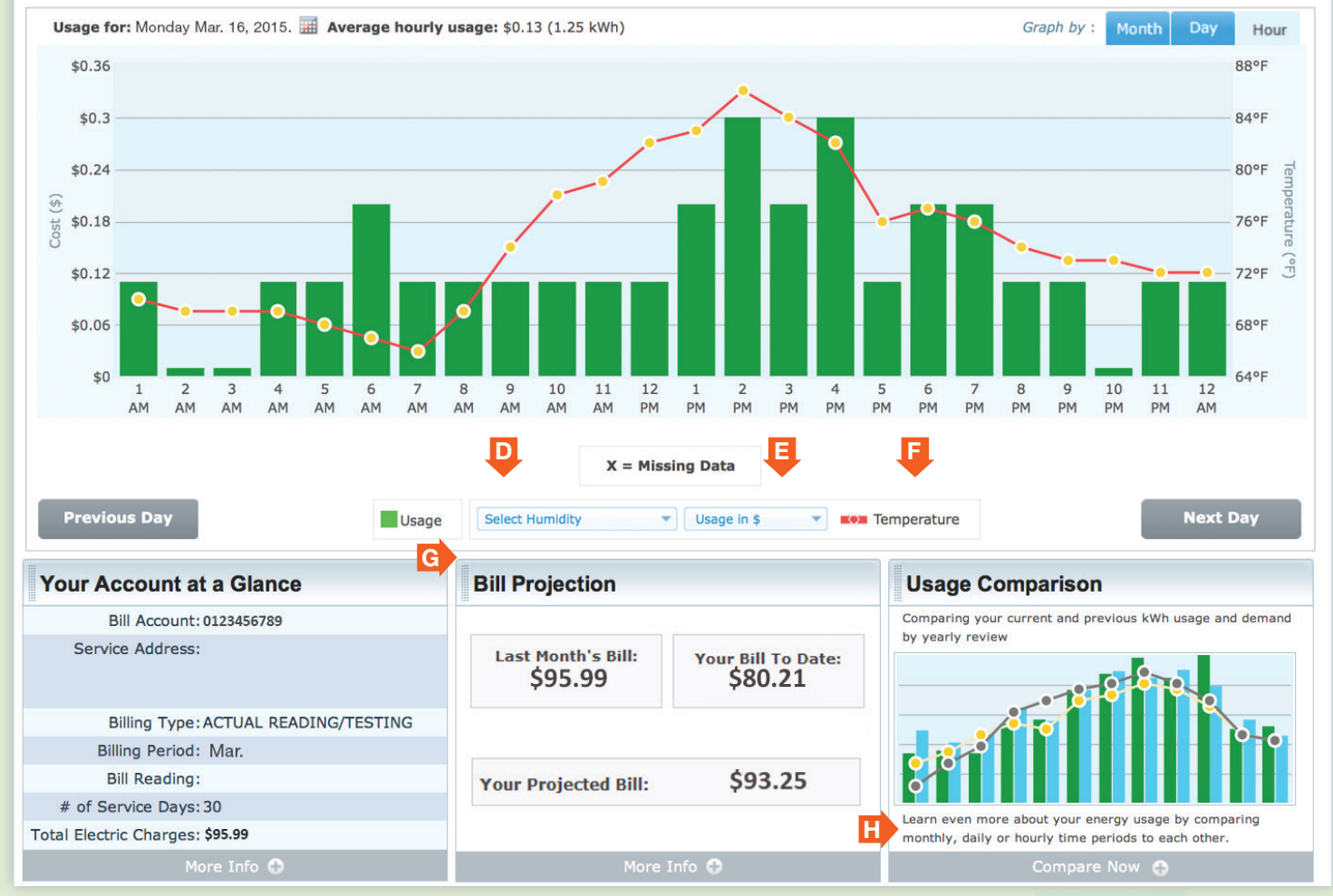

| sage Compariso<br>mpare your energy usa<br>Select the dates | n<br>ge using two<br>you want f | o different date o<br>to view below | or time r<br><b>to lear</b> i | ranges.<br><b>n even</b> | more about y | our energ            | gy usage by comparing monthly, | daily or hourly | Print   X Clos<br>time periods to each other. |
|-------------------------------------------------------------|---------------------------------|-------------------------------------|-------------------------------|--------------------------|--------------|----------------------|--------------------------------|-----------------|-----------------------------------------------|
| One or more bill                                            | s                               | A 30-day period                     |                               |                          |              | One day with another | day                            |                 |                                               |
| Date Range:                                                 | From:                           | MAR, 2014                           |                               | To:                      | FEB, 2015    |                      |                                |                 | Update Graph                                  |
| Compare To:                                                 | From:                           | MAR, 2013                           |                               | To:                      | FEB, 2014    |                      |                                |                 | Close                                         |

## Ou gen lòt kesyon toujou?

Ekspè kouran nou yo ka ede w. Jwenn plis enfòmasyon sou pwogram nou yo ki ka ede w ekonomize kouran sou **FPL.com** 

Pou jwenn dènye enfòmasyon ak dènye konsèy ak pwogram nou yo:

- » Abone w pou resevwa lèt imèl gratis nou an: FPL.com/eNews
- » Sipòte nou sou Facebook: Facebook.com/FPLConnect
- » Suiv nou sou Twitter: @insideFPL

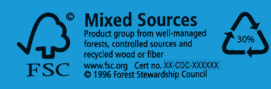

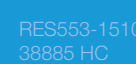

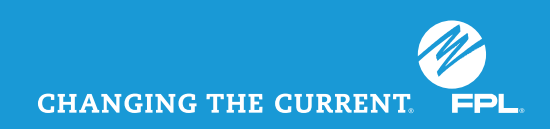